## Sistema de Reservas de Laboratorio y Aulas

<mark>Reseña de Uso</mark>

DIN/Laboratorios 2020

## 1. Registro de Usuarios

• Ingrese a reservaslab.pol.una.py luego haga click en la opción de registro de Usuarios.

| livisión Laboratori | ′a: Esta es una versión de prueba de implementación. Nos gustaría que nos ayudes a mejorarla.<br>os - DIN |
|---------------------|----------------------------------------------------------------------------------------------------|
|                     | FP-UNA - CONSTRUYENDO EL FUTURO<br>Sistema de Reservas de Laboratorios y Aulas                            |
|                     | Nombre de usuario o correo electrónico                                                                    |
|                     | Contraseña                                                                                                |
|                     |                                                                                                    |
|                     | Iniciar sesión                                                                                            |

• Posteriormente Ingrese sus datos personales.

| Nombre de usuario               |   | Correo               |
|---------------------------------|---|----------------------|
|                                 | * | *                    |
| Contraseña                      |   | Confirmar contraseña |
|                                 | * | *                    |
| Nombre                          |   | Apellido             |
|                                 | * | *                    |
| Página de ínicio predeterminada |   | Zona horaria         |
| Planificación                   |   | O America/Asuncion   |
| Teléfono                        |   | Organización         |
|                                 |   |                      |
| Posición                        |   |                      |
|                                 |   |                      |

- Es importante seleccionar la opción Planificación en la Página de Inicio predeterminada, para un mejor manejo de las reservas.
- Al completar el formulario, de click en registrar.

• El administrador de la plataforma se pondrá en contacto con usted en el correo electrónico registrado.

## 2- Realizar reservas

 Para realizar reservas es necesario iniciar sesión, posteriormente ingresará al espacio de planificación.

|                                           |       |                          |       |       |       |       |         |        |       |       |       |       | Labor  | atorios | de Inf | ormáti   | ca ≁  |       |        |       |       |       |       |       |         | <b>♠</b><br>(∖ | • 10/<br>/losti | 02/2<br>ar s | 020<br>ema | - 15<br>na c | /02/2<br>omp | 2020<br>leta) | •     |
|-------------------------------------------|-------|--------------------------|-------|-------|-------|-------|---------|--------|-------|-------|-------|-------|--------|---------|--------|----------|-------|-------|--------|-------|-------|-------|-------|-------|---------|----------------|-----------------|--------------|------------|--------------|--------------|---------------|-------|
|                                           |       |                          |       | Reser | vable |       | lo rese | rvable |       | Reser | vado  |       | Mi res | erva    |        | Particir | oante |       | Pendie | ente  |       | Pasa  | do    |       | estrine | obic           | 1               |              |            |              |              |               |       |
| Filtro de recursos 🔻 >                    |       |                          |       |       |       |       |         |        |       |       |       |       |        |         |        |          |       |       |        |       |       |       |       |       |         |                | 1               |              |            |              |              |               |       |
| Lunes, 10/02/2020                         | 00:00 | 07:00                    | 07:30 | 08:00 | 08:30 | 09:00 | 09:30   | 10:00  | 10:30 | 11:00 | 11:30 | 12:00 | 12:30  | 13:00   | 13:30  | 14:00    | 14:30 | 15:00 | 15:30  | 16:00 | 16:30 | 17:00 | 17:30 | 18:00 | 18:30   | 19:00          | 19:30           | 20:00        | 20:30      | 21:00        | 21:30        | 22:00         | 22:30 |
| Laboratorio de Algoritmos                 |       | So A<br>Fernan<br>Morenc |       |       |       |       |         |        |       |       |       |       |        |         |        |          |       |       |        |       |       |       |       |       |         |                |                 |              |            |              |              |               |       |
| Laboratorio de HPC                        |       |                          |       |       |       |       |         |        |       |       |       |       |        |         |        |          |       |       |        |       |       |       |       |       |         |                |                 |              |            |              |              |               |       |
| Laboratorio de Redes                      |       |                          |       |       |       |       |         |        |       |       |       |       |        |         |        |          |       |       |        |       |       |       |       |       |         |                |                 |              |            |              |              |               |       |
| Laboratorio de Modelado                   |       |                          |       |       |       |       |         |        |       |       |       |       |        |         |        |          |       |       |        |       |       |       |       |       |         |                |                 |              |            |              |              |               |       |
| Laboratorio de Sistemas<br>Operativos     |       |                          |       |       |       |       |         |        |       |       |       |       |        |         |        |          |       |       |        |       |       |       |       |       |         |                |                 |              |            |              |              |               |       |
| Laboratorio de Base de<br>Datos           |       |                          |       |       |       |       |         |        |       |       |       |       |        |         |        |          |       |       |        |       |       |       |       |       |         |                |                 |              |            |              |              |               |       |
| Laboratorio de Inteligencia<br>Artificial |       |                          |       |       |       |       |         |        |       |       |       |       |        |         |        |          |       |       |        |       |       |       |       |       |         |                |                 |              |            |              |              |               |       |
| Martes, 11/02/2020                        | 00:00 | 07:00                    | 07:30 | 08:00 | 08:30 | 09:00 | 09:30   | 10:00  | 10:30 | 11:00 | 11:30 | 12:00 | 12:30  | 13:00   | 13:30  | 14:00    | 14:30 | 15:00 | 15:30  | 16:00 | 16:30 | 17:00 | 17:30 | 18:00 | 18:30   | 19:00          | 19:30           | 20:00        | 20:30      | 21:00        | 21:30        | 22:00         | 22:30 |
| Laboratorio de Algoritmos                 |       |                          |       |       |       |       |         |        |       |       |       |       |        |         |        |          |       |       |        |       |       |       |       |       |         |                |                 |              |            |              |              |               |       |
| Laboratorio de HPC                        |       |                          |       |       |       |       |         |        |       |       |       |       |        |         |        |          |       |       |        |       |       |       |       |       |         |                |                 |              |            |              |              |               |       |
| Laboratorio de Redes                      |       |                          |       |       |       |       |         |        |       |       |       |       |        |         |        |          |       |       |        |       |       |       |       |       |         |                |                 |              |            |              |              |               |       |
| Laboratorio de Modelado                   |       |                          |       |       |       |       |         |        |       |       |       |       |        |         |        |          |       |       |        |       |       |       |       |       |         |                |                 |              |            |              |              |               |       |
| Laboratorio de Sistemas<br>Operativos     |       |                          |       |       |       |       |         |        |       |       |       |       |        |         |        |          |       |       |        |       |       |       |       |       |         |                |                 |              |            |              |              |               |       |
| Laboratorio de Base de<br>Datos           |       |                          |       |       |       |       |         |        |       |       |       |       |        |         |        |          |       |       |        |       |       |       |       |       |         |                |                 |              |            |              |              |               |       |

- En este espacio podrá ver los laboratorios disponibles, y las franjas horarias reservables. También verá las reservas realizadas pasadas y futuras.
- Para poder realizar una reserva debe hacer click en cualquier recuadro blanco, posteriormente le llevará a un formulario en donde podrá especificar los detalles de su reserva.
- Iniciaremos con la parte más importante que son los detalles de la reserva

| Inicio 11/02/2020 07:00 V                    |                    | Fin | 11/02/2020 | 07:30 | • |
|----------------------------------------------|--------------------|-----|------------|-------|---|
| 0 días 0 horas 30 minutos                    |                    |     |            |       |   |
| Recursos Cambiar 🗄                           |                    |     |            |       |   |
| Laboratorio de HPC                           |                    |     |            |       |   |
| Título de la reserva                         |                    |     |            |       |   |
|                                              |                    |     |            |       |   |
| Descripción de la reserva                    |                    |     |            |       |   |
|                                              |                    |     |            |       |   |
|                                              |                    |     |            |       |   |
| Quiero repetir esta reserva todo el semestre | Días de repetición |     |            |       |   |
|                                              |                    |     |            |       |   |
| A *                                          | CILD C TH          |     |            |       |   |

Deberá registrar la hora de inicio y fin de la reserva, iniciando y finalizando en el mismo día.

Deberá elegir el recurso o laboratorio haciendo click en cambiar y seleccionando uno o más laboratorios según desee

| Planificación 👻 |                                        |          |                   |
|-----------------|----------------------------------------|----------|-------------------|
|                 | Agregar recursos                       |          | ×                 |
|                 | ▼□Todo                                 |          | <b>^</b>          |
|                 | Laboratorio de Algoritmos              |          |                   |
|                 | ✓Laboratorio de HPC                    |          | _                 |
|                 | Laboratorio de Redes                   |          | _                 |
|                 | Laboratorio de Modelado                |          | _                 |
|                 | Laboratorio de Sistemas Operativos     |          | _                 |
|                 | Laboratorio de Base de Datos           |          | _                 |
|                 | Laboratorio de Inteligencia Artificial |          |                   |
|                 |                                        |          | -                 |
|                 |                                        | Cancelar | Hecho             |
|                 |                                        |          |                   |
|                 |                                        |          |                   |
| •               | Dias de repetición                     |          | Profesor Titular  |
|                 |                                        |          |                   |
|                 | Celular Profesor Titular               |          | Profesor Auxiliar |
|                 |                                        |          |                   |

• Posteriormente deberá introducir el título y opcionalmente alguna descripción de la reserva, luego deberá indicarnos si quiere que la reserva se repita regularmente durante el semestre, y que días.

| Título de la reserva                         |                    |
|----------------------------------------------|--------------------|
|                                              |                    |
| Descripción de la reserva                    |                    |
|                                              |                    |
|                                              |                    |
| Quiero repetir esta reserva todo el semestre | Días de repetición |
| •••                                          |                    |

- Luego de completar esos datos, deberá llenar los demás como Nombre del docente, del Auxiliar, Sección, Departamento Etc.
- Para concluir el procedimiento de reserva deberá dar click en el botón crear, ubicado en la esquina inferior derecha de la página.

| Cancelar | ⊘ Crear |
|----------|---------|
|          |         |